## 電子入札システム Windows における ユーザーアカウント追加手順

2011年3月版

「電子入札システム」は、ご使用されるパソコンのログインする『ユーザーアカウント』(ログインする時に入力する「ユーザー名」のこと)が、"半角英数字(ABC, 123 など)"である必要があります。

本書では、『ユーザーアカウント』が、"半角英数字"ではなかった場合または、新規にアカウントを追加する場合の「対応」が記してあります。

【Windows XP でのユーザーアカウントの追加手順】

下記の手順に沿って、『ユーザーアカウント』を確認し、必要であれば『ユーザーアカウント』を追加 してください。

- -2. 「スタート」 ボタンをクリックす ると、下図の様な「メニュー」が 表示されます。 ①が"ひらがな、漢字、全角の 英数字"で表示されている場合 または、新規にアカウントを追加 する場合は、②の「コントロール パネル」をクリックしてくださ い。 (下図は、設定例として"電子入札" . VN C D I D II VAOL D III VAOL D III を設定しています。) 常子入礼 O W PALOS \$ 1.0-212 BRRADHAD REP-A Contraction of the second A +1 4-300 V HOLLAN SHADE-1 0--I-10-1 /1740 Same bernes -----Distant of the Part 100 march 1-C- 1-D THIAA8881.2878 \*\*\*\*\*\*\*\*\*\*\* Sateral (@less 1.0.1 068 からえの 編集の 単示型 お死に入り出 ケールの へんけい () = · · () · () / Re () 2457 []+ 11.20 9 20-6 MAR 👻 🛐 Ban 🖉 2010-6 /57/6 🛞 作業する分野を選びます 9 050-00075000928 -7391+708629-9 17542,2000A-19x7 加速项目 (4) 100 - 100 - 100 - 100 - 100 - 100 - 100 - 100 - 100 - 100 - 100 - 100 - 100 - 100 - 100 - 100 - 100 - 100 - 100 S Windows Update S A&72-9:8-9 6 1-7- Y2024 3.「ユーザーアカウント」をクリッ 0 3/10-5 /03/60/0001 クしてください。 7035L0836288 🕈 ПП. Ф.Н. ФЫЗДДФ(7959 「ユーザーアカウント」画面が表 10 19XK 88-8408-9 ct 7K 1-1-10001750 示されます。 🛃 KHI-KAESONIVA
- 1. 全てのアプリケーションを終了してください。下図の様な画面が表示されます。

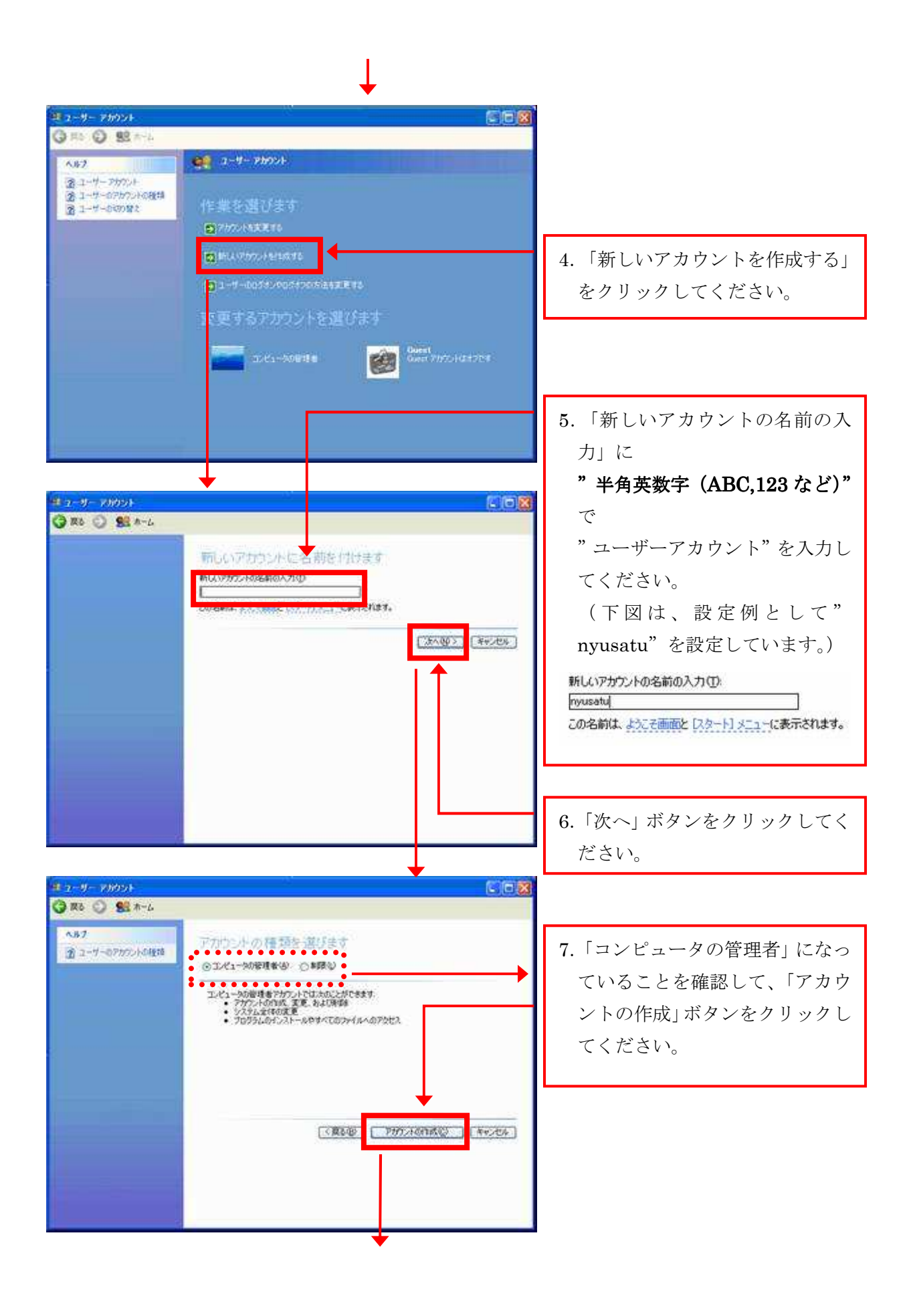

| 98 2 - 9 - 78604<br>G = 0 - 98 - 5                                          |                                                                                                    |                                                     |
|-----------------------------------------------------------------------------|----------------------------------------------------------------------------------------------------|-----------------------------------------------------|
| ヘ87<br>資 ユーザーアカウント<br>資 ユーザーのウカウントの後期<br>資 ユーザーのの別の<br>第1<br>ユーザーのの別の<br>第1 | <ul> <li>キーサーアカウント</li> <li>作業を選びます</li> <li>アカウントを求用する</li> <li>■ NLUTTO JECTINGS</li> <li>コーサー00071/00/750058858895</li> <li>変更するアカウントを選びます</li> </ul> | 8.「×」ボタンをクリックしてくだ<br>さい。<br>「ユーザーアカウント」画面が閉<br>じます。 |
|                                                                             | Leta-Maries<br>Deta-Maries<br>Deta-Maries                                                                                                    |                                                     |

パソコンを「再起動」、または「ログアウト」してください。
 パソコンを「再起動」、または「ログアウト」後、下図の様な画面が表示されます。

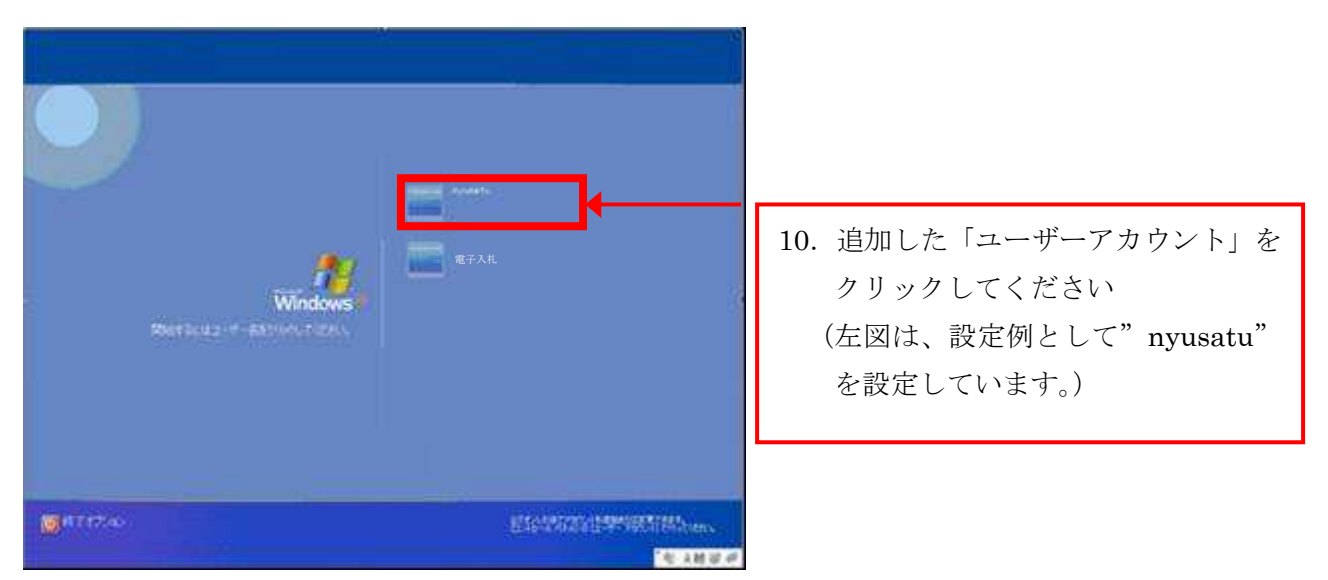

以上で、ユーザーアカウントの追加は完了です。今後、「電子入札システム」をご利用時 は、追加した「ユーザーアカウント」でログインしてください。 【Windows Vista / Windows 7でのユーザーアカウントの追加手順】

下記の手順に沿って、『ユーザーアカウント』を確認し、必要であれば『ユーザーアカウント』を追加 してください。

1. 全てのアプリケーションを終了してください。

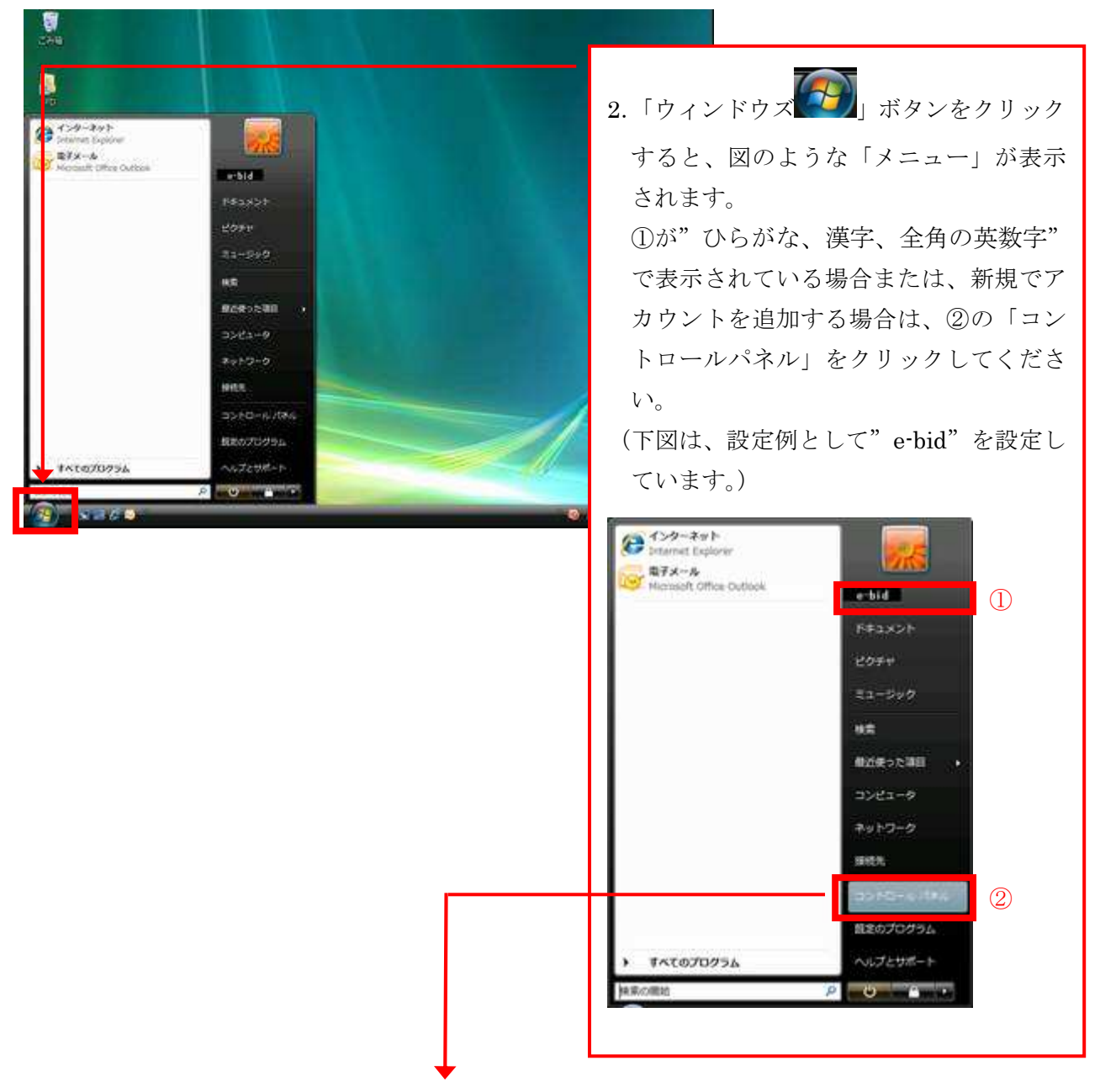

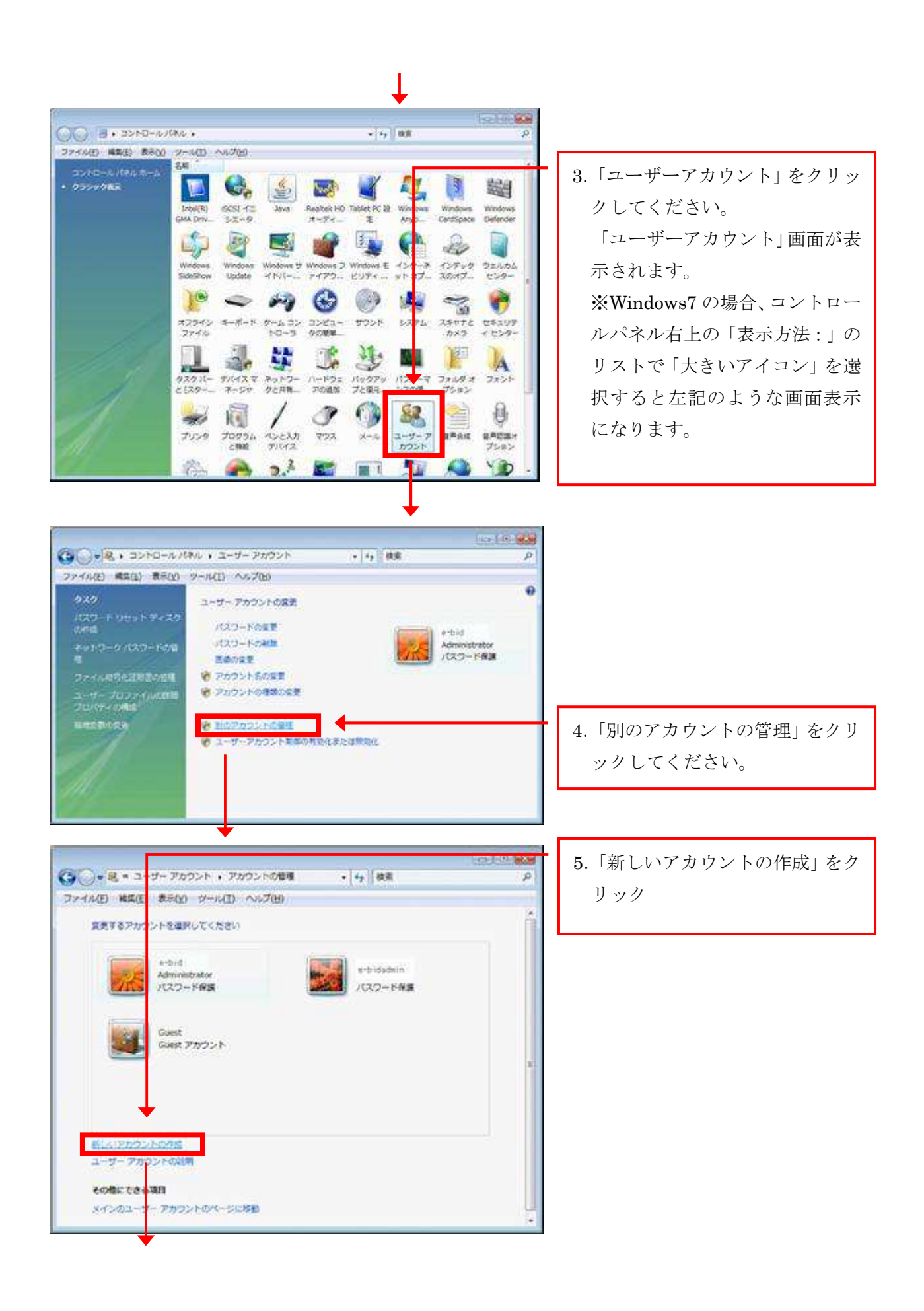

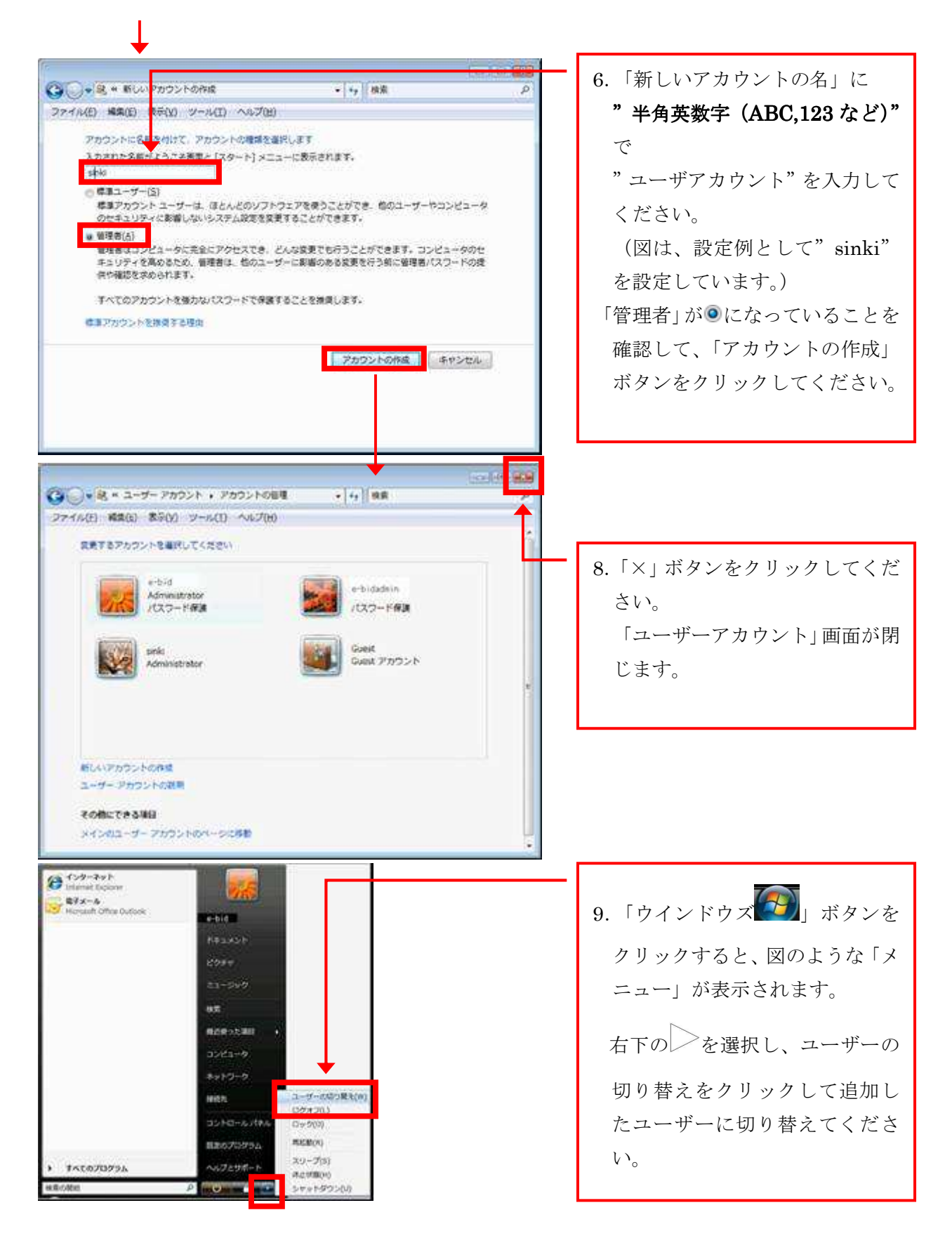

以上で、ユーザーアカウントの追加は完了です。今後、「電子入札システム」をご利用時 は、追加した「ユーザーアカウント」でログインしてください。